# Klipperscreen überall

#### Hinweis

Die Anleitungen hier sind vorwiegend für Debian basierte Systeme (Linux) und unter Windows mittels MSYS2 Mingw64.

Bei anderen Distributionen ist die Installation ggf. different !!

# YouTube Video #44

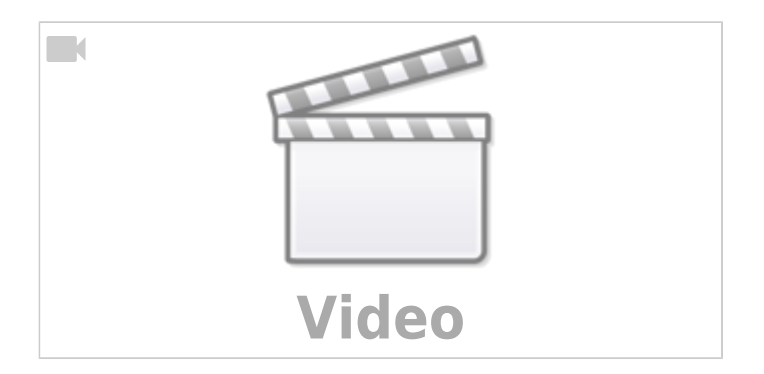

# Pi mit XPT2046

- getestet auf einem Raspbian OS Bookworm 64Bit mit Desktop (Standard Image)
- https://klipperscreen.readthedocs.io/en/latest/Hardware/GPIO\_35/
- sudo nano /boot/firmware/config.txt
  - siehe auch https://github.com/raspberrypi/firmware/blob/master/boot/overlays/README
  - o dtoverlay=piscreen,drm
  - dtoverlay=piscreen,drm,rotate=180 für gedreht
  - $\circ\,$  für Invers vom Touch gibt es noch invx und invy
  - $\circ$  Dieses Overlay auskommentieren : #dtoverlay=vc4-kms-v3d
- Installation von KlipperScreen über kiauh
  - $\circ$  cd ~
  - o git clone https://github.com/th33xitus/kiauh.git
  - ∘ ./kiauh/kiauh.sh
- Touch Screen Kalibrierung

https://klipperscreen.readthedocs.io/en/latest/Troubleshooting/Touch\_issues/?h=cali

- o DISPLAY=:0 xinput
- Beispiel für X Invert

```
DISPLAY=:0 xinput set-prop "ADS7846 Touchscreen" 'Coordinate Transformation Matrix' -1 0 1 0 1 0 0 0 1
```

- Kalibrierung über xtcal tool → muss extra kompiliert werden und ist oft nicht wirklich nötig.
- Touchscreen Test
  - sudo apt install evtest
  - $\circ$  evtest  $\rightarrow$  Input wählen  $\rightarrow$  am Touch rumdrücken :

Event: time 1741437484.802100, type 3 (EV\_ABS), code 0 (ABS\_X),

```
value 973
Event: time 1741437484.802100, type 3 (EV_ABS), code 1 (ABS_Y),
value 1156
Event: time 1741437484.802100, type 3 (EV_ABS), code 24
(ABS_PRESSURE), value 162
Event: time 1741437484.802100, ----- SYN_REPORT ------
```

# Linux (kiauh inkl. Pi)

- per kiauh Klipperscreen installieren
- ggf. den Ordner config anlegen mkdir -p ~/printer\_data/config
- nano KlipperScreen.conf

```
download
```

```
[printer Voron]
# Define the moonraker host/port if different from 127.0.0.1 and
7125
moonraker_host: 192.168.30.70
moonraker_port: 7125
```

moonraker\_host mit IP vom Drucker anpassen

- Auf dem Drucker selber sicherstellen das die IP Range erlaubt ist
   moonraker.conf öffnen
  - download

```
[authorization]
cors_domains:
...
trusted_clients:
...
192.168.30.0/24
```

# Linux X86

- sudo apt update && sudo apt upgrade -y
- sudo apt install python3 python3-venv libcairo2 libcairo2-dev gir1.2cairo-1.0 libgirepository1.0-dev gir1.2-glib-2.0 python3-dev mpv libmpv-

- dev
- git clone https://github.com/KlipperScreen/KlipperScreen.git
- cd KlipperScreen
- python3 -m venv env
- source env/bin/activate
- pip install pygobject jinja2 websocket-client requests python-mpv sdbus
- python screen.py
- :!:Ab hier läuft KS schon im Fullscreen

Eine Konfig macht Sinn

### Windows

- https://www.msys2.org/ installieren (Stand jetzt msys2-x86\_64-20250221.exe)
- MSYS2 MINGW64 starten
- Updates einspielen
- pacman -Syu

Danach die Konsole neu starten und ggf. auch den Befehl nochmal wiederholen!

Nötige Pakete installieren

```
pacman - S \
python3 cmake git make base-devel \
mingw-w64-x86 64-ag \
mingw-w64-x86 64-gcc \setminus
mingw-w64-x86 64-toolchain \
mingw-w64-x86 64-pkg-config \
mingw-w64-x86 64-python-pip \
mingw-w64-x86_64-python-setuptools \
mingw-w64-x86 64-python-wheel \setminus
mingw-w64-x86 64-python-cairo \
mingw-w64-x86 64-python-gobject \
mingw-w64-x86 64-gobject-introspection \
mingw-w64-x86_64-gtk3 \
mingw-w64-x86 64-ninja ∖
mingw-w64-x86 64-mpv \
mingw-w64-x86 64-ffmpeg \setminus
mingw-w64-x86 64-libass
```

- git clone https://github.com/KlipperScreen/KlipperScreen.git
- cd KlipperScreen
- python -m venv env
- source env/bin/activate
- python.exe -m pip install --upgrade pip
- pip install pygobject requests ninja2 python-mpv websocket-client sdbus sdbus\_networkmanager führen noch zu Problemen ...
- Anpassung für DPMS nano screen.py Zwei Zeilen auskommentieren. (Suchen geht mit STRG + W)

```
self.use_dpms =
self._config.get_main_config().getboolean("use_dpms", fallback=True)
    # self.use_dpms &= functions.dpms_loaded
    # self.set_dpms(self.use_dpms)
```

 Konfig im KlipperScreen Ordner anlegen nano KlipperScreen.conf

Ansonsten startet KS im Fullscreen !!

• Start mit python screen.py

# **Windows Button**

Wie starte ich das mit einem Button auf dem Desktop ?

- Es muss Python auf Windows installiert sein!
- neue Datei anlegen startks.py

#### startks.py

- Jetzt eine Verknüpfung erstellen auf pythonw C:\Program Files\Python310\pythonw.exe
- Einen Namen angeben "KlipperScreen" z.B. und Dialog beenden
- Rechtsklick auf das Icon und Eigenschaften aufrufen
  - Ziel: "C:\Program Files\Python310\pythonw.exe" "C:\Users\Dominik Schmidt\Desktop\test.py"
  - ∘ Icon ggf. anpassen

#### X11VNC

- sudo apt install x11vnv
- für einen ersten Test kann man das verwenden x11vnc -usepw -forever -display :0
- Einrichtung als Dienst
- sudo x11vnc -storepasswd /etc/x11vnc.pass
- sudo nano /lib/systemd/system/x11vnc.service

```
• [Unit]
Description=Start X11VNC
After=multi-user.target
```

```
[Service]
Type=simple
ExecStart=/usr/bin/x11vnc -display :0 -usepw -forever -loop -noxdamage
-repeat -rfbauth /etc/x11vnc.pass -rfbport 5900 -shared
```

```
[Install]
WantedBy=multi-user.target
```

• sudo systemctl enable x11vnc.service

# Konfig

- https://klipperscreen.readthedocs.io/en/latest/Configuration/
- Suchpfade:
  - o ~/printer\_data/config/KlipperScreen.conf
  - ~/.config/KlipperScreen/KlipperScreen.conf
  - o \${KlipperScreen\_Directory}/KlipperScreen.conf
- Vorlage

| [main]                              |                                               |
|-------------------------------------|-----------------------------------------------|
| #language                           | = None                                        |
| #theme                              | =                                             |
| width                               | = 800                                         |
| height                              | = 600                                         |
| show_cursor                         | = True                                        |
| use_dpms                            | = False                                       |
| <pre>screen_blanking_printing</pre> | = 14400                                       |
| #screen_blanking                    | = off                                         |
| #default_printer                    | =                                             |
| autoclose_popups                    | = True                                        |
| auto_open_extrude                   | = True                                        |
| [printer Voron]                     |                                               |
| # Define the moonraker he           | ost/port if different from 127.0.0.1 and 7125 |
| moonraker_host: 192.168.3           | 30.70                                         |
|                                     |                                               |

moonraker\_port: 7125

```
[printer Franzmann]
# Define the moonraker host/port if different from 127.0.0.1 and 7125
moonraker_host: 192.168.30.75
moonraker_port: 7125
#~# --- Do not edit below this line. This section is auto generated ---
#~#
#~#
#~#
[main]
#~# screen_blanking_printing = 14400
#~# use_dpms = False
#~# show_cursor = True
#~#
```

# Video MPV

 Camera Streamer hat einen kleinen Webserver zum Testen http://<IP>:8080/

Und dort kann man auch die /stream URL sehen und testen

• mpv http://<IP>:8080/stream startet eine eigene Anwendung mit dem Livestream :

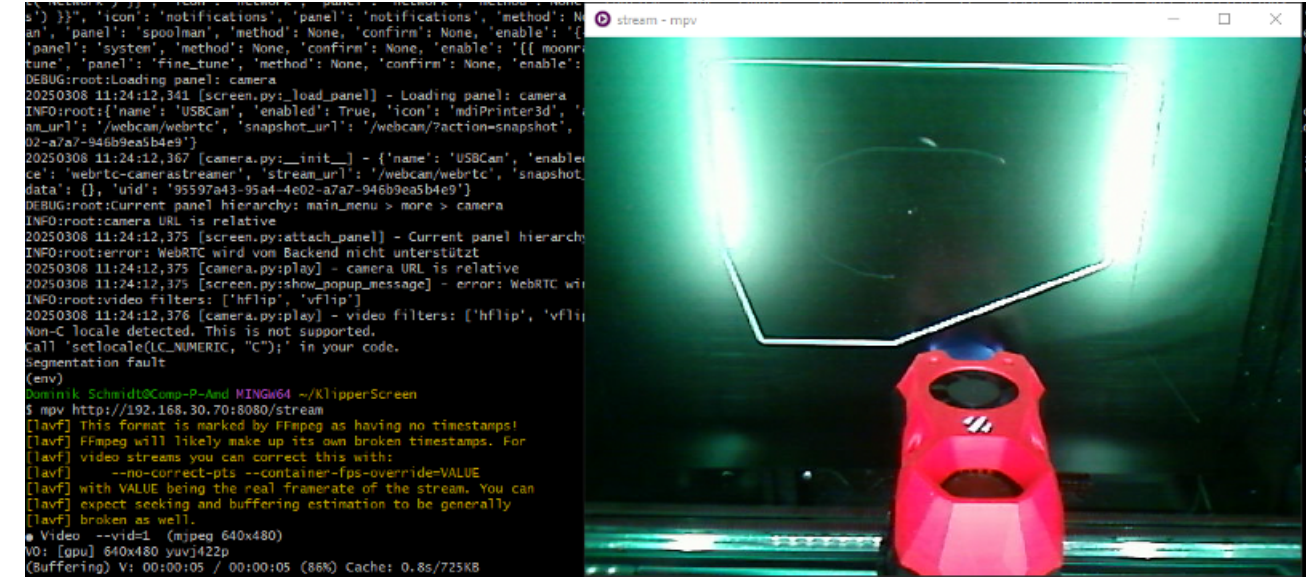

From: https://drklipper.de/ - **Dr. Klipper Wiki** 

Permanent link: https://drklipper.de/doku.php?id=klipper\_faq:klipperscreen\_ueberall&rev=1741461900

Last update: 2025/03/08 20:25

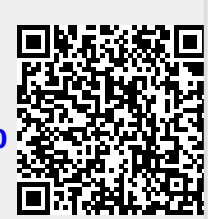